#### 2005/10

# **SD-502 SDIO GPS** 接收器 使用手册

internal use only

此中文版本僅供對照參考之用

#### page 2

## **1. SD-502** 概觀

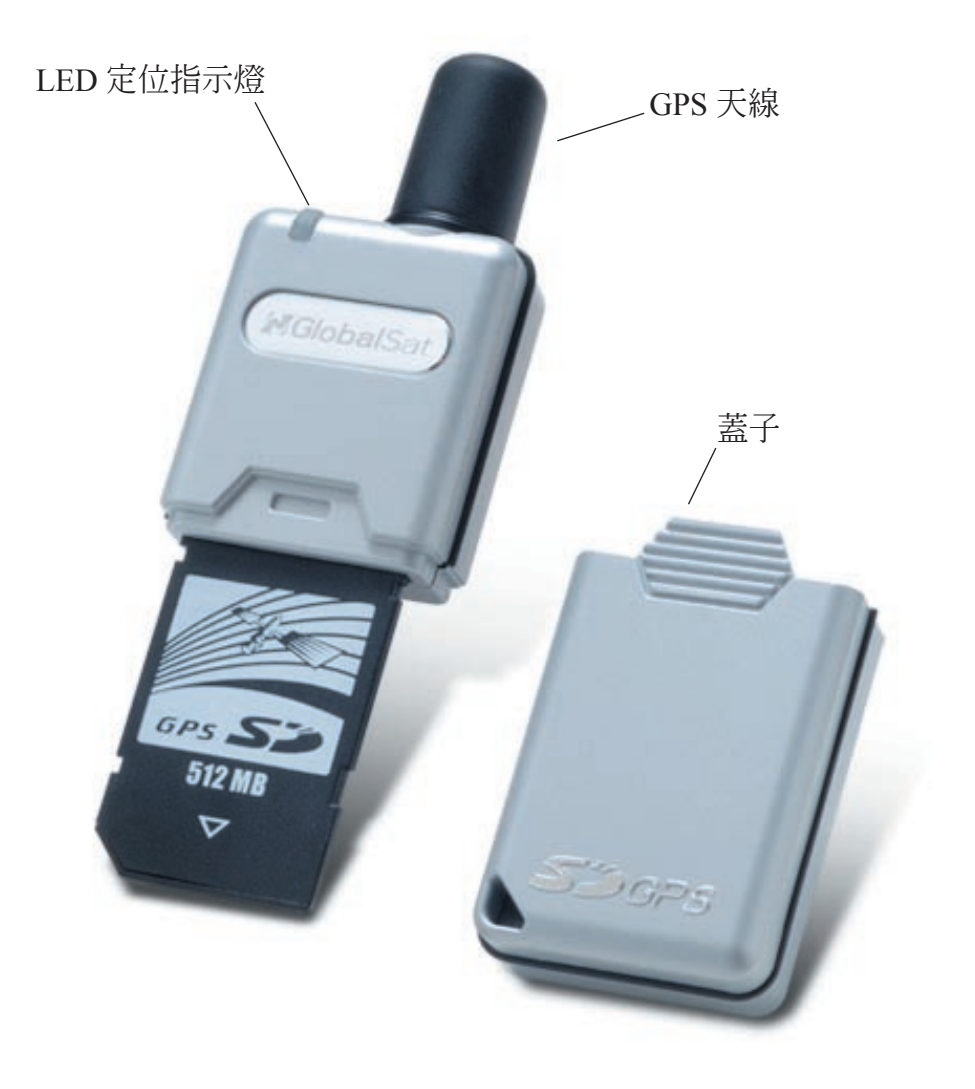

# 2. 系統規格

| Electrical Characteristics (Receiver)  |                                                                                  |  |  |
|----------------------------------------|----------------------------------------------------------------------------------|--|--|
| Chipset                                | SiRF Start III                                                                   |  |  |
| Frequency                              | L1, 1575.42 MHz                                                                  |  |  |
| C/A Code                               | 1.023 MHz chip rate                                                              |  |  |
| Channels                               | 20 channel all-in-view tracking                                                  |  |  |
| Accuracy                               |                                                                                  |  |  |
| Position Horizontal                    | 10 meters, 2D RMS<br>1~5 meters, 2D RMS with WAAS corrected                      |  |  |
| Velocity                               | 0.1 m/sec                                                                        |  |  |
| Time                                   | 1 micro-second synchronized to GPS time                                          |  |  |
| Datum                                  |                                                                                  |  |  |
| Datum                                  | WGS-84 (default)                                                                 |  |  |
| Acquistion Rate                        |                                                                                  |  |  |
| Hot start                              | 1 sec., average                                                                  |  |  |
| Warm start                             | 38 sec., average                                                                 |  |  |
| Cold start                             | 42 sec., average                                                                 |  |  |
| Reacquisition                          | isition 0.1 sec., average                                                        |  |  |
| Protocol                               |                                                                                  |  |  |
| GPS Protocol                           | NMEA 0183 (default)<br>SiRF binary (secondary)                                   |  |  |
| GPS Output format                      | GGA (1 sec), GSA (1 sec), GSV (5 sec), RMC (1 sec).<br>GLL and VTG are optional. |  |  |
| Dynamic Condition                      |                                                                                  |  |  |
| Acceleration Limit                     | Less than 4g                                                                     |  |  |
| Altitude Limit                         | 18,000 meters (60,000 feet) max.                                                 |  |  |
| Velocity Limit                         | Velocity Limit 515 meters/sec (1,000 knots) max.                                 |  |  |
| Jerk Limit                             | 20 m/sec**3                                                                      |  |  |
| Temperature                            |                                                                                  |  |  |
| Operating                              | -10°C ~ +70°C                                                                    |  |  |
| Humidity                               | 5 ~ 95% non-condensing                                                           |  |  |
| Power                                  |                                                                                  |  |  |
| Voltage                                | 3.3 V                                                                            |  |  |
| Power Consumption                      | Power Consumption 110 mA                                                         |  |  |
| Physical Characteristics               |                                                                                  |  |  |
| Dimension                              | sion 95 mm x 30 mm x 13 mm                                                       |  |  |
| Weight                                 | approximately 30 grams                                                           |  |  |
| Memory Size                            | 512 MB                                                                           |  |  |
| SDIO Specification                     |                                                                                  |  |  |
| Compliant with SDIO Card Specification |                                                                                  |  |  |
|                                        | on Ver. 1.00                                                                     |  |  |

## 3. 介紹

SD-502 為一 SDIO 介面、具有內建記憶體、可提供大量資料儲存之 GPS 接收器。

內建 512 MB 記憶體能讓您輕易地規劃、儲存和分享檔案或文件。

SD-502 可用來追蹤訊號並依照地圖軟體使用大量地圖資料。

優雅流行的外觀設計可搭配任一種掌上型電腦。

輕巧的外型,方便您放在口袋裡隨處帶著走。

只需將它插入您的掌上型電腦就可以馬上使用來接收 GPS 訊號。

無方向性圓柱型天線可以接收四面八方 360 度訊號來源。

它可以滿足您各方面的應用,包括汽車導航,個人旅遊導航或追蹤,甚至航海導航。

我們的專業製造技術搭配最先進的 SiRF Start III 晶片組, SD-502 接收器能提供更高的靈敏度,更低的耗電率及更快速的衛星定位。

#### 3.1 功能

- SiRF Start III 高效率、低耗電晶片組。
- 內建高感度 GPS 天線。
- LED 燈號顯示 GPS 是否定位。
- 內建超大電容能維持快速接收的衛星系統資料。
- SDIO 介面。
- 操作平台: Pocket PC 2003, Win CE.Net, WM2003。
- Bsquare SDIO Now! 技術。
- 內建記憶體容量: 512 MB。

#### 3.2 包裝

開始使用之前,請確認包裝內有以下物品。 如有任何物品短少或損壞,請立即聯絡經銷商。

- SDIO GPS 接收器和蓋子。
- 光碟(包含使用手冊、驅動程式和測試程式)。

#### **3.3 LED** 功能

GPS 狀態 LED (綠色)

- 閃爍 GPS 定位完成
- 恆亮 GPS 未定位

### 3.4 相容裝置

- Dell Axim X3 Pocket PC
- Dell Axim X30 Pocket PC
- Dell Axim X50 Pocket PC
- Dell Axim X50V Pocket PC
- Dell Axim X51V Pocket PC
- HP iPAQ h1930 Pocket PC
- HP iPAQ h1940 Pocket PC
- HP iPAQ h1950 Pocket PC
- HP iPAQ h2210 Pocket PC
- HP iPAQ h2750 Pocket PC
- HP iPAQ h4150 Pocket PC
- HP iPAQ hx2410 Pocket PC
- HP iPAQ hx4700 Pocket PC
- HP iPAQ h6315 Pocket PC
- HP iPAQ rx3115 Pocket PC
- Eten M500
- Fujitsu Loox 720
- Asus MyPal 730
- T-Mobile MDA compact

以上所列裝置已經過測試可與 SD-502 相容。

## 4. 安裝驅動程式

在將 SD-502 GPS 接收器使用於掌上型電腦之前,您必須先安裝驅動程式。

此驅動程式可經由 ActiveSync 而安裝到您的掌上型電腦內。

因此在安裝驅動程式之前,請先確認您的電腦已安裝好 ActiveSync,並且將掌上型電腦連接至您的個人電腦上。

(1). 將光碟放入光碟機內。AutoRun 程式會自行啓動安裝程式。按下「Install Driver for WinCE」按 鈕開始安裝驅動程式。(您也可以手動安裝,請在光碟根目錄下的「GlobalSatSDGPS.exe」上點兩 下即可。)

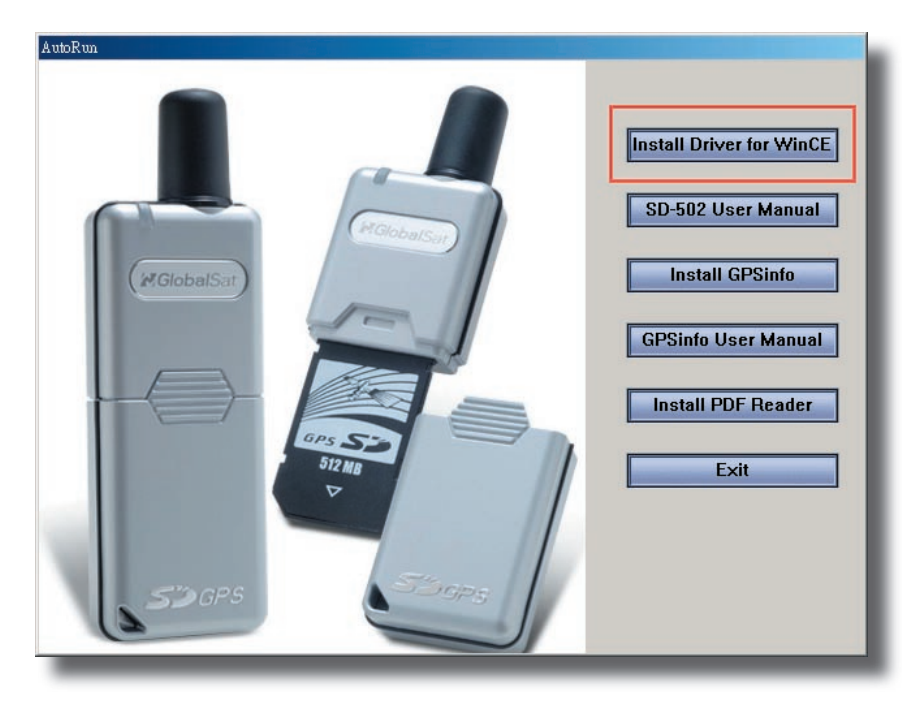

(2). 按下 Welcome 對話框的「Next」按鈕以及 End User License Agreement 對話框的「Yes」 按鈕。

| Welcome X                                                                                                    | End User License Agreement                                                                                 |
|----------------------------------------------------------------------------------------------------|----------------------------------------------------------------------------------------------------|
| Thank you for choosing to install this software for your Windows CE device. Before you begin, please look through<br>the following README. Press the PAGE DOWN key to view the remaining portion. | Please read the following license agreement. Press the PAGE DDW/N key to see the rest of the<br>agreement. |
| Gsat A                                                                                                    | Gsat 🗡                                                                                                    |
|                                                                                                    | Do you accept all terms of the preceding End User License Agreement? If you choose No, Setup               |
| If you wish to exit Setup without installing this software, choose Exit. If you wish to continue installing this software, choose Next.                                                           | Will close. To continue with setup you must accept this agreement by choosing ties.  No Yes                |
| Exit Next >>                                                                                                    |                                                                                                    |

(3). 接下來的兩個對話框,按下「Yes」及「OK」。現在驅動程式已經安裝至您的 PDA 裡。

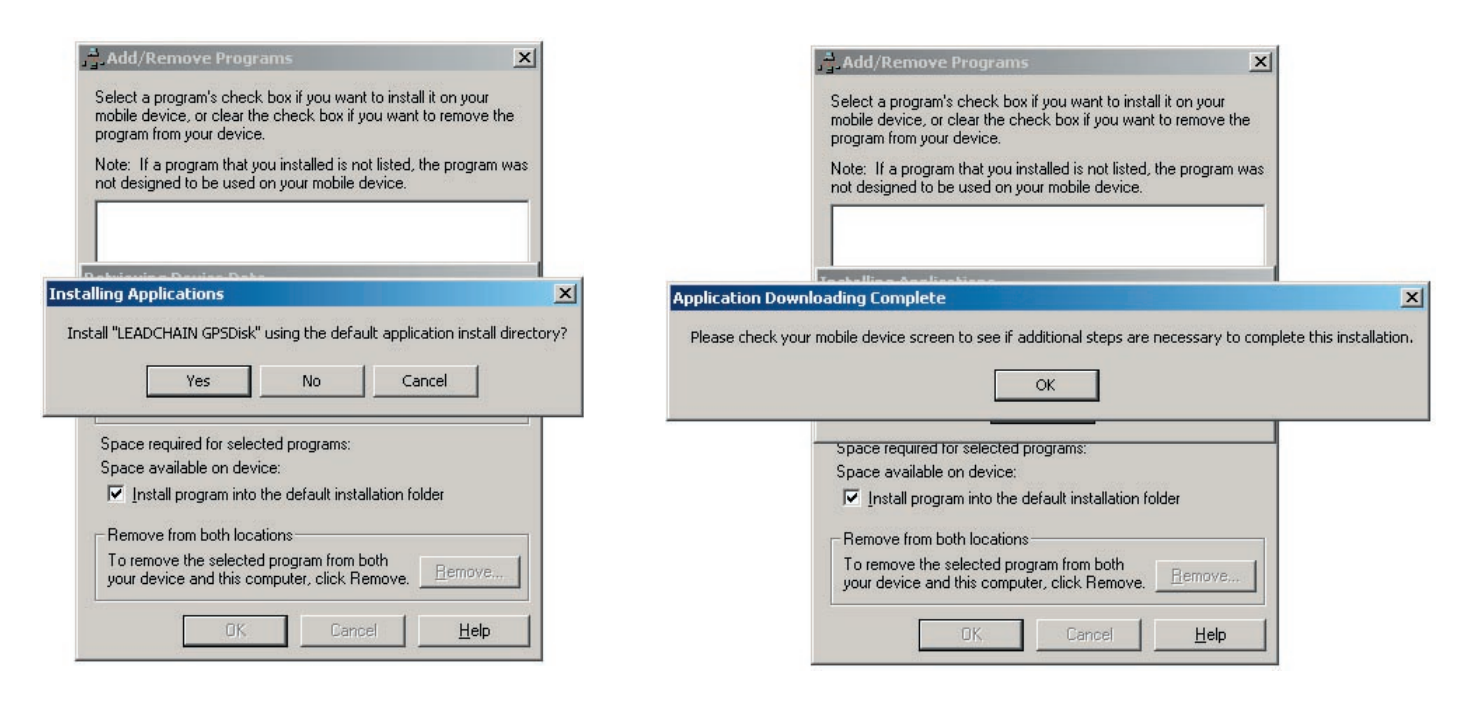

(4). 按下「Exit」離開 AutoRun 安裝程式。

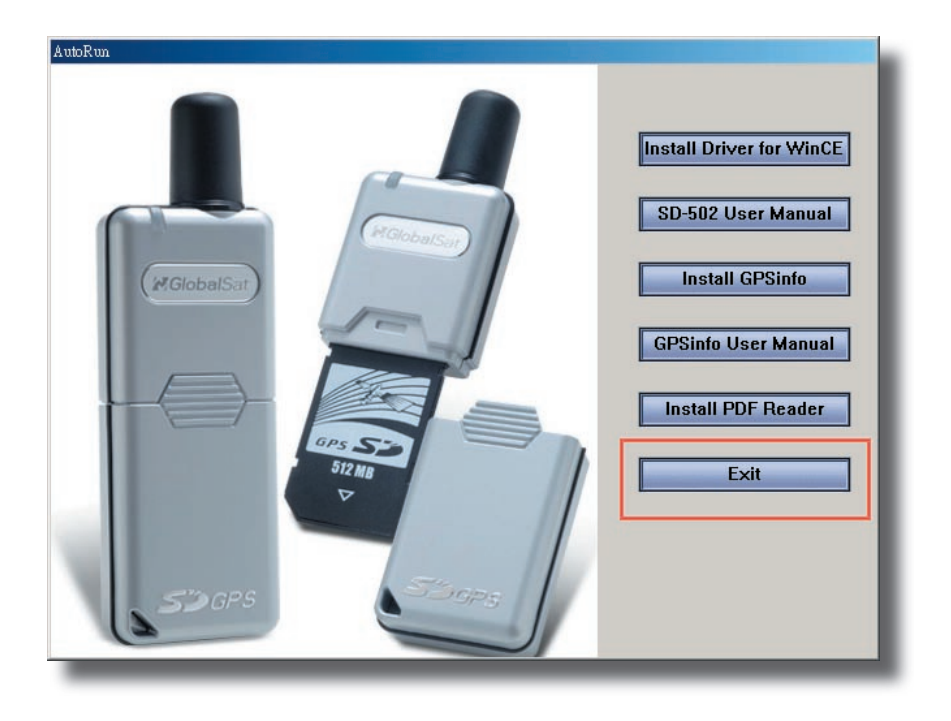

(5). 如果您要檢查驅動程式是否正確地安裝完成,請執行下列步驟。在您的 PDA 上,點選 Start / Settings,點選 System 標籤,然後點選 Remove Programs 圖示。您可以在清單上看到「LEADCHAIN GPSDisk」驅動程式。

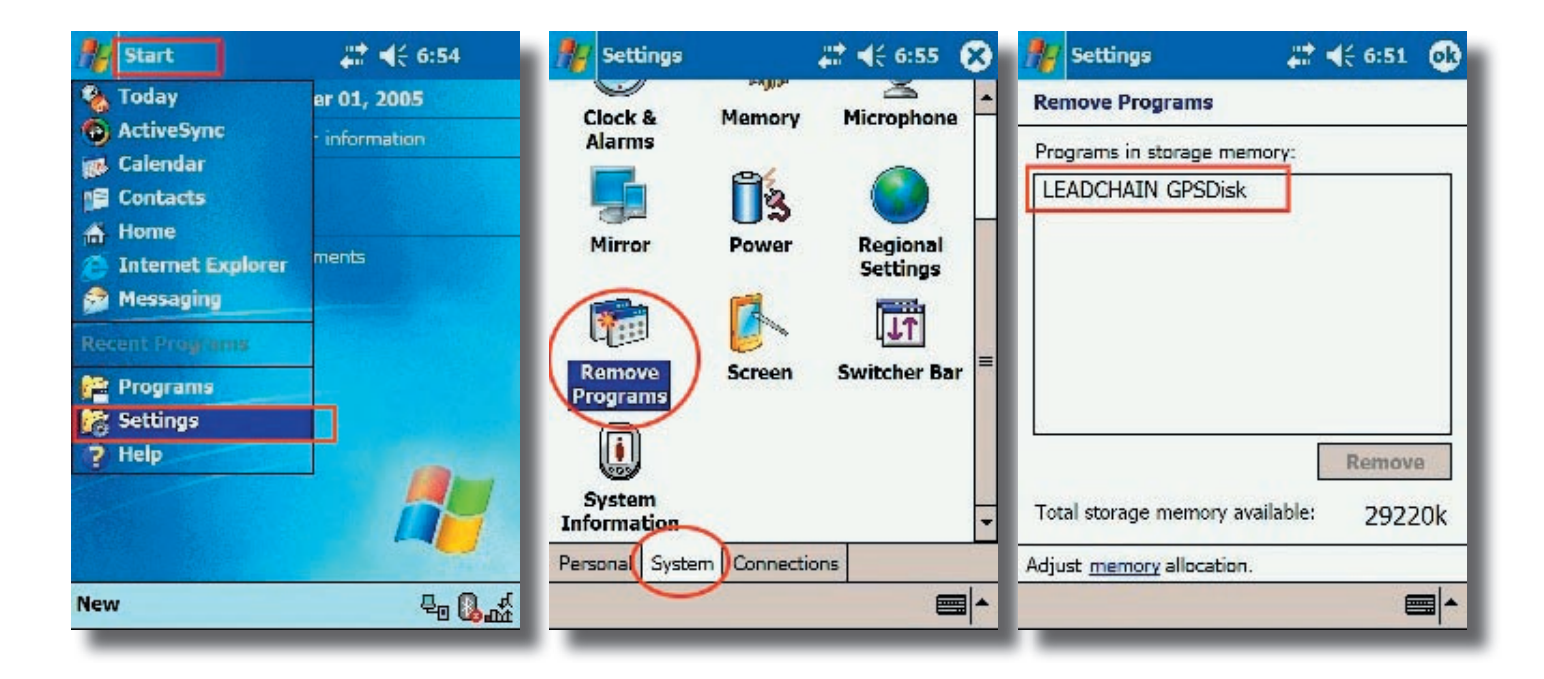

(6). 如果您要檢視驅動程式的版本資訊,請開啓檔案總管,然後到「我的裝置」,「Windows」資料夾下,再打開一個檔名為「GPSDiskVersion.TXT」的檔案,即可獲知驅動程式的版本。

## 5. 測試 SD-502 GPS 接收器

您可以利用測試程式測試 GPS 接收器是否正常運作。此測試程式僅支援 Microsoft Windows CE 和 Pocket PC 之 PDA 平台。

Note: 關於 GPSinfo 測試程式之詳細介紹,請參考 GPSinfo 使用手冊,您可以在光碟的 根目錄上找到 GPSinfo\_User\_Manual\_Eng.pdf。

要安裝測試程式,請執行下列步驟:

(1). 將光碟放入光碟機內。AutoRun 程式會自行啓動安裝程式。按下「Install GPSinfo」按鈕開始安裝測試程式。(您也可以手動安裝,請在光碟根目錄下的「GPSinfo.exe」上點兩下即可。)

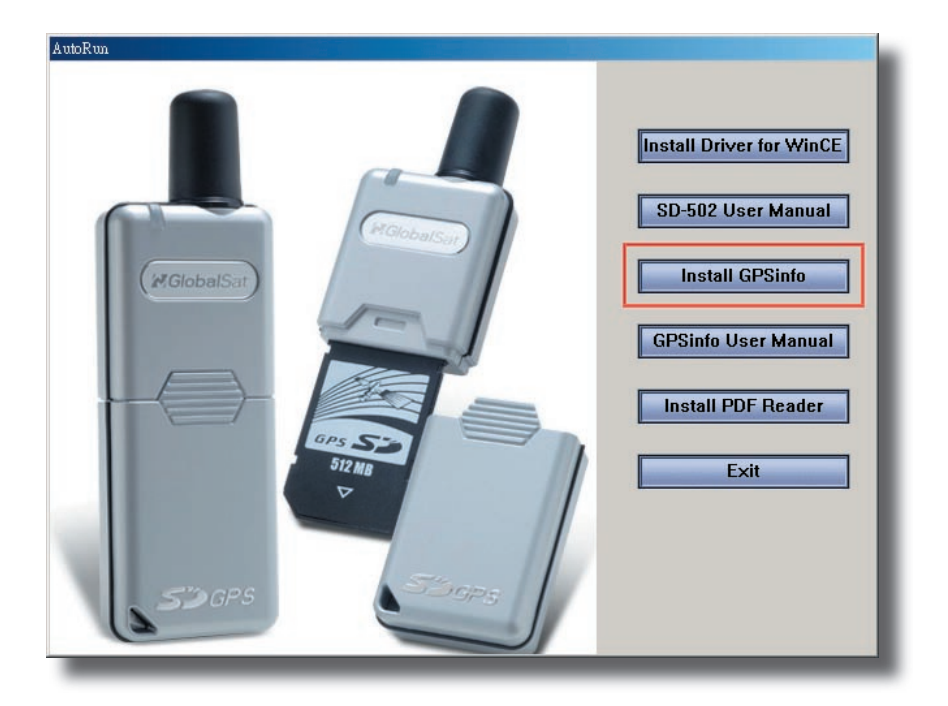

(2). 按下「Next」按鈕繼續。

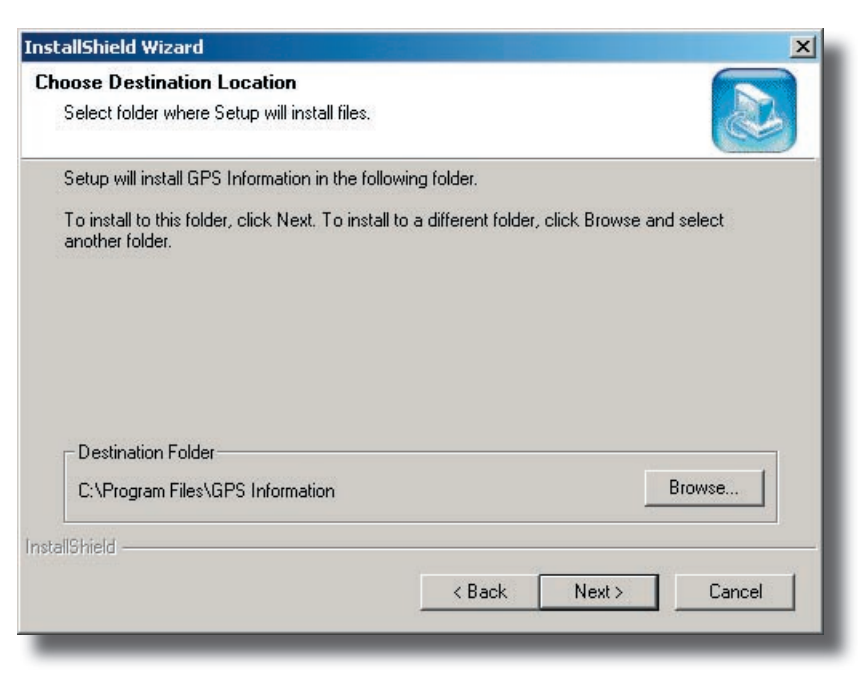

(3). 接下來的兩個對話框,按下「Yes」及「OK」。現在 GPSinfo 程式已經安裝至您的 PDA 裡。

| Select a program's check box if you want to install it on your<br>mobile device, or clear the check box if you want to remove the<br>program from your device.<br>Note: If a program that you installed is not listed, the program was<br>not designed to be used on your mobile device. | Select a program's check box if you want to install it on your mobile device, or clear the check box if you want to remove the program from your device.<br>Note: If a program that you installed is not listed, the program was not designed to be used on your mobile device. |
|----------------------------------------------------------------------------------------------------|----------------------------------------------------------------------------------------------------|
| alling Applications Application GPS Info" using the default application install directory?                                                                                                    | Please check your mobile device screen to see if additional steps are necessary to complete this insta                                                                                                    |
|                                                                                                    | <u> </u>                                                                                                    |
| Space required for selected programs:                                                                                                    | Space required for selected programs:                                                                                                    |
| Space required for selected programs:<br>Space available on device:                                                                                                    | Space required for selected programs:<br>Space available on device:                                                                                                    |
| Space required for selected programs:<br>Space available on device:                                                                                                    | Space required for selected programs:<br>Space available on device:                                                                                                    |
| Space required for selected programs:<br>Space available on device:<br>Image: Install program into the default installation folder<br>Remove from both locations                                                                                                    | Space required for selected programs:<br>Space available on device:                                                                                                    |
| Space required for selected programs:<br>Space available on device:<br>✓ Install program into the default installation folder<br>Remove from both locations<br>To remove the selected program from both<br>your device and this computer, click Remove.<br><u>Bemove.</u>                | Space required for selected programs:         Space available on device:         ✓ Install program into the default installation folder         Remove from both locations         To remove the selected program from both your device and this computer, click Remove.        |

(4). 按下「Finish」結束安裝並按下「Exit」離開 AutoRun 安裝程式。

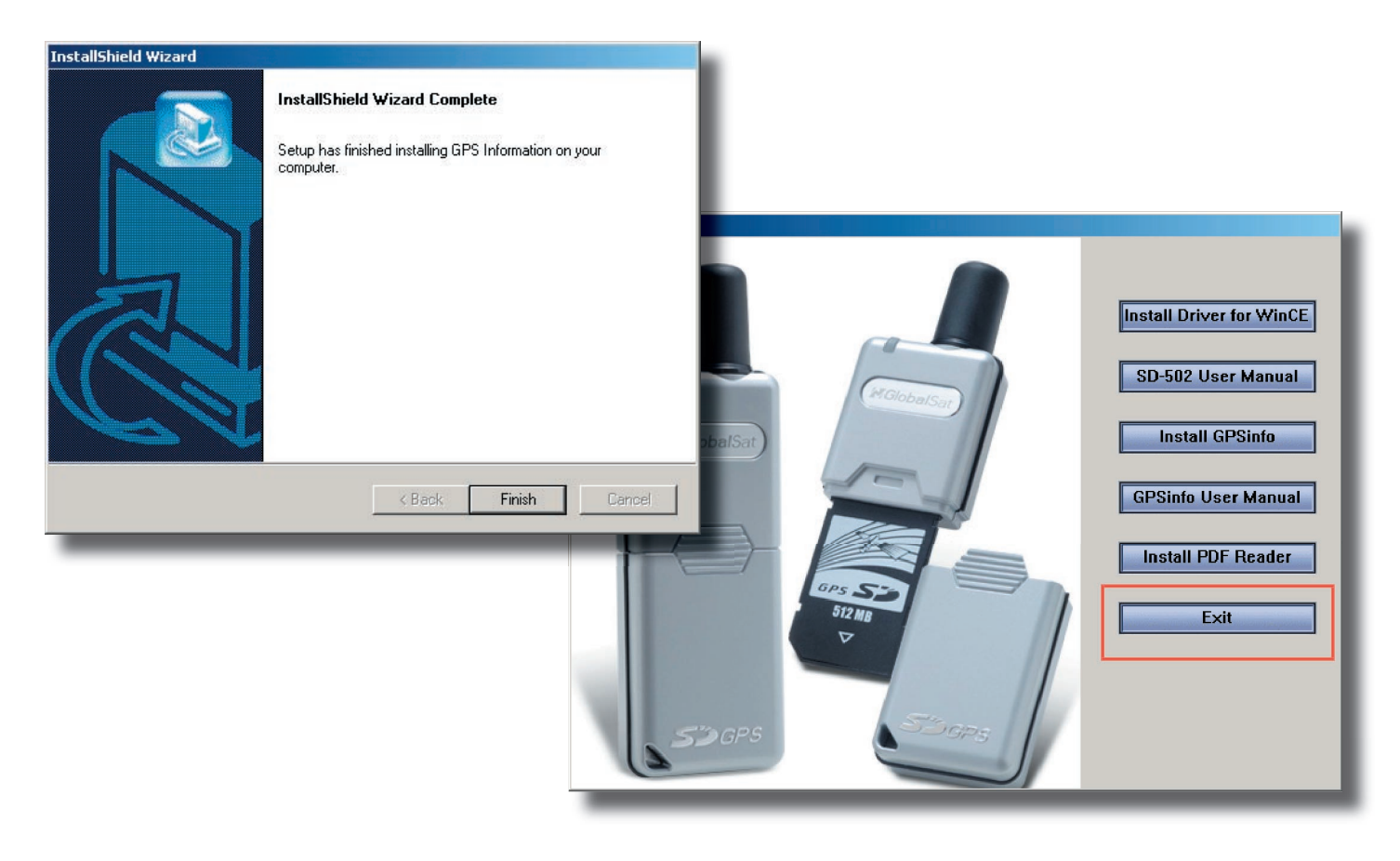

page 11

(5). 如果您要檢查測試程式是否正確地安裝完成,請執行下列步驟。在您的 PDA 上,點選 Start / Settings,點選 System 標籤,然後點選 Remove Programs 圖示。您可以在清單上看到「GPS Information GPS Info」驅動程式。

| Start             | at 📢 6:54       | 🎊 Settings            |           | 📰 剩 6:55 😵   | 🎢 Settings 🛛 🗱 📢 8:19 🐽                |
|-------------------|-----------------|-----------------------|-----------|--------------|----------------------------------------|
| 🌯 Today           | er 01, 2005     | Clock &               | Momory    | Microphono   | Remove Programs                        |
| ActiveSync        | · information   | Alarms                | Premory   | Plictophone  | Programs in storage memory:            |
| Contacts          |                 |                       | 6         |              | GPS Information GPS Info               |
| A Home            |                 | Mirror                | Power     | Regional     | LEADCHAIN GPSDisk                      |
| Internet Explorer | ments           |                       |           | Settings     |                                        |
| Messaging         |                 |                       |           |              |                                        |
| Recent Programs   | -               | Remove                | Screen    | Switcher Bar |                                        |
| Settings          |                 | Programs              |           |              |                                        |
| ? Help            |                 |                       |           |              | Remove                                 |
|                   |                 | System<br>Information | _         | •            | Total storage memory available: 29128k |
|                   | The Market      | Personal System       | Connectio | ons          | Adjust memory allocation.              |
| New               | 60 ( <b>)</b> 🐺 |                       |           | - I          |                                        |
|                   |                 |                       |           |              |                                        |

#### **FCC Notices**

This device complies with part 15 of the FCC rules. Operation is subject to the following two conditions: (1)This device may not cause harmful interference, and

(2)This device must accept any interference received, including interference that may cause undesired operation .

FCC RF Exposure requirements:

This device and its antenna(s) must not be co-located or operation in conjunction with any other antenna or transmitter.

NOTE: THE MANUFACTURER IS NOT RESPONSIBLE FOR ANY RADIO OR TV INTERFERENCE CAUSED BY UNAUTHORIZED MODIFICATIONS TO THIS EQUIPMENT. SUCH MODIFICATIONS COULD VOID THE USER'S AUTHORITY TO OPERATE THE EQUIPMENT.